## **HCC Students**

## **Enrolling in Azure Self Service Password Reset**

- Login to your HCC Student Email (Img 1 and 2).
- You will be notified to provide more information, click Next (Img 3).
- You will need to verify your phone, and/or alternative email and click Finish (Img 4).

## You're now enrolled in Azure Self Service Password Reset!

You can reset your password by going to <u>https://aka.ms/sspr</u> and following the prompts.

| Microsoft<br>Sign in       |                                                                                                    |
|----------------------------|----------------------------------------------------------------------------------------------------|
| Can't access your account? |                                                                                                    |
| Back Next                  |                                                                                                    |
| Back Next                  | Img 3—Click Next                                                                                                    |
| g 2—Type Password          | Img 3—Click Next                                                                                                    |
| Back Next                  | Img 3—Click Next  Microsoft aasspr-demo@student.hagerstowncc.edu                                                                                             |
| Back Next                  | Img 3—Click Next<br>Microsoft<br>asspr-demo@student.hagerstowncc.edu<br>More information required                                                            |
| Back Next                  | Img 3—Click Next Microsoft asspr-demo@student.hagerstowncc.edu More information required Your organization needs more information to kee your account secure |

## Img 4—Verify Phone, and setup recovery email address

| don't lose access to your account!                                                                                                    |         |
|----------------------------------------------------------------------------------------------------|---------|
| To make sure you can reset your petsword, we need to collect some info so we can verify who you are. We won't use this to spam you - just to keep your accoun<br>secure. You'll need to set up at least 1 of the options below. | nt more |
| Authentication Phone is set to Conception Verify                                                                                                    |         |
| O Authentication (mail is not configured. Set it up now                                                                                                    |         |
| lumb. cancel                                                                                                    |         |